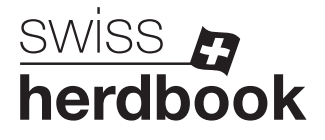

## Den eigenen Betrieb als Stammbetrieb setzen

1. Auf der Agate-Startseite links im Menü das Feld **1** "Zuchtorganisation", dann **2** "Rinder", dann **3** "Tierbestand Stammbetrieb" und **4** "Änderungen melden" anwählen.

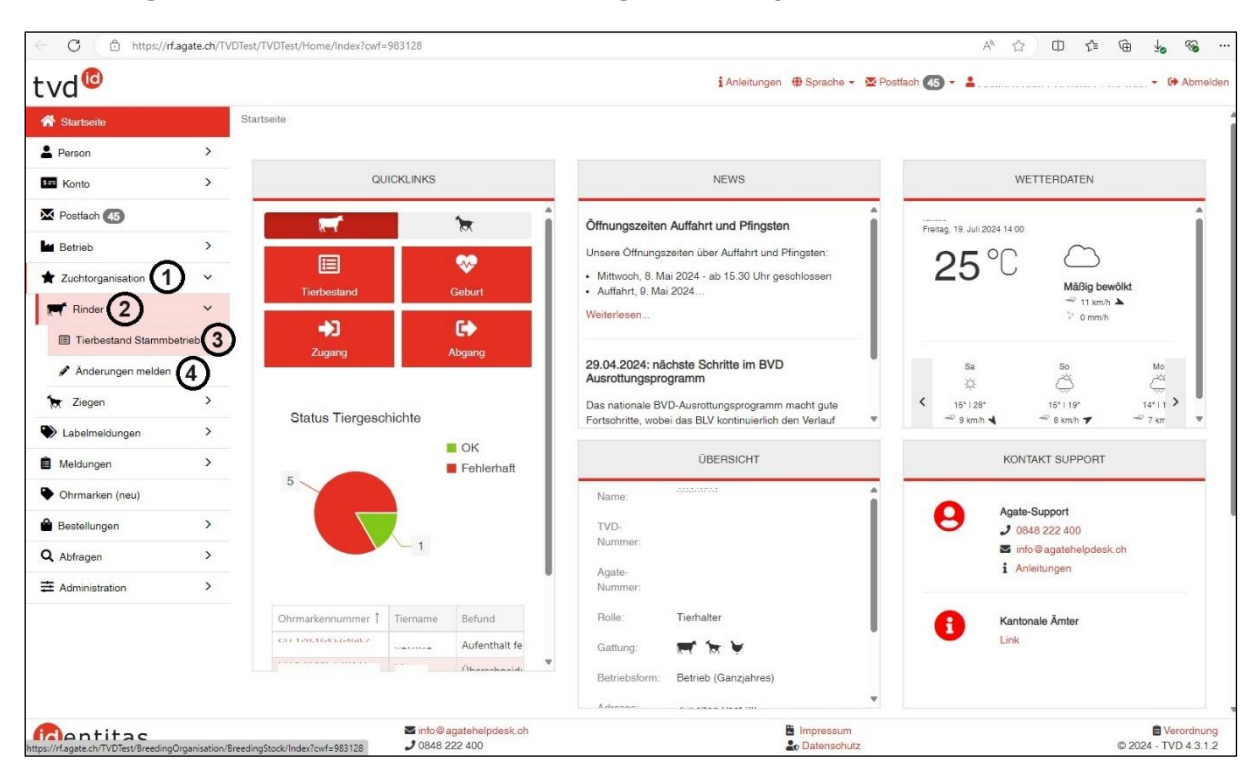

 Falls die gesuchten Tiere aktuell nicht auf Ihrem Betrieb stehen, können Sie beim Filter den Zeitraum "Datum von" und "Datum bis" angeben, in dem die Tiere auf Ihrem Betrieb standen. Anschliessend unten in der Tabelle auf das Feld "Stammbetrieb" klicken. Alle Tiere, die keinen Stammbetrieb eingetragen haben, erscheinen in der Tabelle nun zuoberst.

| ← C                 | f.agate.ch/T | VDTest/BreedingOrganisation/Bree | dingModification/l  | ndex?cwf=9831    | 28                   |               |                        |                             | AN 🖒      | Ф           | £'≡                   | ÷ ۵     | 0 9      | 6     |
|---------------------|--------------|----------------------------------|---------------------|------------------|----------------------|---------------|------------------------|-----------------------------|-----------|-------------|-----------------------|---------|----------|-------|
| tvd <sup>©</sup>    |              |                                  |                     |                  |                      |               | i Anleitungen 🌐 S      | prache • 🛛 🖉 Postfach 👍 •   | •         |             | a. 1896 - 17 - 17 - 1 |         | G AI     | melde |
| * Startseite        |              | Zuchtorganisation / Rinder / /   | Anderungen melder   | 1                |                      |               |                        |                             |           |             |                       |         |          |       |
| Person              | >            |                                  |                     |                  |                      |               |                        |                             |           |             |                       |         |          |       |
| S== Konto           | >            | Für Änderung des Stammb          | etriebs und der akt | uellen Zuchtorg  | anisation können Sie | den Zeitraun  | n wählen und die betro | fenen Tiere auswählen.      |           |             |                       |         |          |       |
| Postfach (45)       |              | Uber den Button Weiter kör       | nnen der Stammbel   | trieb und die Zu | chtorganisation bear | beitet werden |                        |                             |           |             |                       |         |          |       |
| Betrieb             | >            | Filter                           |                     |                  |                      | 1             |                        |                             |           |             |                       |         |          |       |
| ★ Zuchtorganisation | ~            | T INOT                           | /                   |                  |                      |               |                        |                             |           |             |                       |         |          |       |
| Rinder              | ~            | Datum von *                      | 19.07.              | 2024             | < 🖻                  |               |                        |                             |           |             |                       |         |          |       |
| Tierbestand Stammb  | etrieb       | Datum bis *                      | 19.07.              | 2024             | < 🗇                  |               |                        |                             |           |             |                       |         |          |       |
| 🖋 Änderungen melden |              |                                  | <                   |                  | Q Suchen             |               |                        |                             |           |             |                       |         |          |       |
| 🔭 Ziegen            | >            | (*) Pflichtfold                  |                     | 8                |                      |               |                        |                             |           |             |                       |         |          |       |
| Labelmeldungen      | >            | (7)                              |                     |                  |                      |               |                        |                             |           |             |                       |         |          |       |
| Meldungen           | >            | Anzahl Tiere: 18                 |                     |                  |                      |               |                        |                             |           |             |                       |         |          |       |
| Ohrmarken (neu)     |              | ⊖ Weiter                         |                     |                  |                      |               | _                      |                             | Q. Filter |             |                       | Excel g | eneriere | n     |
| Bestellungen        | >            | Ohrmarkennumme                   | r † Tiername        | Geschlacht       | Geburtsdatum         | Parce         | Stamphatnet            | Aktuelle Zuchtomanisation   | Aktuelle  | lierbaltung |                       |         |          |       |
| O Abfrages          | >            | Similarkennum                    | a i nemane          | Generalizente    | Gebartsuatum         | THE SEC       | Stantifibetieb         | rationic Educatorganisation | racuelle  | na manuting |                       |         |          |       |

 Bei allen Tieren, die immer noch Ihnen gehören und bei denen das Feld "Stammbetrieb" leer ist, klicken Sie das Feld ① vor der Ohrmarkennummer an.
Achtung: Tiere, die nur temporär auf Ihrem Betrieb stehen, nicht anwählen! (z.B. Aufzuchttiere/Galtkühe). Klicken Sie dann auf "weiter" 2

| ← C 🗇 https://rf         | .agate.ch/T | VDTest/BreedingOrganisation/BreedingM | odification/Index?cv | wf=983128           |                        |                   |                   |         |                | $A_{\#}$  |       | ф | £`≡    | ۱.<br>۲    | 0      | 3   |
|--------------------------|-------------|---------------------------------------|----------------------|---------------------|------------------------|-------------------|-------------------|---------|----------------|-----------|-------|---|--------|------------|--------|-----|
| vd®                      |             |                                       |                      |                     |                        | i Anleitungen     | 🌐 Sprache 👻 💈     | Postfa  | sh <b>45 •</b> | •         |       |   |        | •          | (+)    | Abm |
| Startseite               |             | Zuchtorganisation / Rinder / Änderur  | ngen melden          |                     |                        |                   |                   |         |                |           |       |   |        |            |        |     |
| Person                   | >           |                                       |                      |                     |                        |                   |                   |         |                |           |       |   |        |            |        |     |
| Konto                    | >           | Für Änderung des Stammbetriebs        | und der aktuellen 2  | Zuchtorganisation k | önnen Sie den Zeitra   | ım wählen und die | betroffenen Tiere | auswähl | an.            |           |       |   |        |            |        |     |
| Postfach 🚯               |             | Über den Button Weiter können de      | er Stammbetrieb un   | id die Zuchtorganis | ation bearbeitet werde | n.                |                   |         |                |           |       |   |        |            |        |     |
| Betrieb                  | >           |                                       |                      |                     |                        |                   |                   |         |                |           |       |   |        |            |        |     |
| Zuchtorganisation        | ~           | Filter                                |                      |                     |                        |                   |                   |         |                |           |       |   |        |            |        |     |
| Rinder                   | ~           | Datum von *                           | 01.03.2022           | < (                 | 5                      |                   |                   |         |                |           |       |   |        |            |        |     |
| Tierbestand Stammbetrieb |             | Datum bis *                           | 10.06.2023           | < 1                 | <b>n</b>               |                   |                   |         |                |           |       |   |        |            |        |     |
| 🖋 Änderungen melden      |             |                                       |                      | O Such              |                        |                   |                   |         |                |           |       |   |        |            |        |     |
| 🗙 Ziegen                 | >           | (*) Disputald                         |                      | Sec. South          |                        |                   |                   |         |                |           |       |   |        |            |        |     |
| Labelmeldungen           | >           | () Phildritield                       |                      |                     |                        |                   |                   |         |                |           |       |   |        |            |        |     |
| Meldungen                | >           | Anzahl Tiere: 195                     |                      |                     |                        |                   |                   |         |                |           |       |   |        |            |        |     |
| Ohrmarken (neu)          |             | .2                                    |                      |                     |                        |                   |                   |         |                | Q Fi      | lter  |   |        | a Excel a  | enerie | ren |
| Bestellungen             | >           |                                       | Tramama              | Caseblasht          | Cobustedature          | Passa             | Chammin and - 5   | t .     | ktuelle 7      | darancia  | ation |   | Alter  | la Tiark-h |        |     |
| Q Abfragen               | >           |                                       | INDIENNE             | Weiblich            | 08.12.2009             | Simmental         | stammbetneb       | 1 A     | ktuelle Zuci   | itorganis | ation |   | AKtuel | ie nerhal  | ung    |     |
| Administration           | >           |                                       | JASMINE              | Weiblich            | 23.01.2010             | Simmental         |                   |         |                |           |       |   |        |            |        |     |
|                          |             |                                       | JOSETTE              | Weiblich            | 26.11.2010             | Simmental         |                   |         |                |           |       |   |        |            |        |     |

4. Wählen Sie beim Feld "Stammbetrieb" die Option ① "Alle zu "eigene TVD Nummer" ändern" und beim Feld "Zuchtorganisation" die Option ② "Swissherdbook". Klicken Sie dann unten rechts auf das rote Feld "weiter".

| ← C (☐ https://ff.agate.ch/TVDTest/BreedingOrganisation/BreedingModification/Index?owf=983128 |                                                                                                    |               |            |              |       |              |              | $\forall_{\theta}$ |  | Ф                            | ₹ <u>`</u> ≣ | ۵ :          | · ~              |   |  |  |  |  |  |
|-----------------------------------------------------------------------------------------------|----------------------------------------------------------------------------------------------------|---------------|------------|--------------|-------|--------------|--------------|--------------------|--|------------------------------|--------------|--------------|------------------|---|--|--|--|--|--|
| tvd©                                                                                          | Bestätigen                                                                                                    |               |            |              |       |              |              |                    |  | 🗙 ter i 1521603 - 🔂 Abmelden |              |              |                  |   |  |  |  |  |  |
| Startseite                                                                                    | 1. Anderung ZO Informationen                                                                                                    | 2. Bestätigen |            |              |       |              |              |                    |  |                              |              |              |                  | * |  |  |  |  |  |
| E Konto                                                                                       | Sie haben die Möglichkeit, die Anpassung des Stammbetriebs und der Zuchtorganisation auf allen Tieren gleichzeitig oder in der Tabelle pro Tier einzeln mittels Dropdown<br>durchmilitiken Standardmässin warden der einzen Stammbatrieb und hei einer einzelnen Minliederhalt die Zuchter |               |            |              |       |              |              |                    |  |                              |              |              |                  | - |  |  |  |  |  |
| Postfach (15)                                                                                 | uunkuuninen. Jaanaarunaasig neiven oer eigene saaminoenen und oer einer enzemen migliedschart die 20 deretis volausgeluit. Der stammoerneo und die zuchtorgamsaion<br>müssen beide ausgewählt werden. Es ist möglich, beide Angaben leer abzuspeichern.                                    |               |            |              |       |              |              |                    |  |                              |              |              | Excel generieren |   |  |  |  |  |  |
| Ma Betrieb                                                                                    | Stammbetrieb: 0 Alle zu «eigene TVD-Nummer» änder                                                                                                    |               |            |              |       |              |              |                    |  |                              | Aktue        | lle Tierhalt | ung              |   |  |  |  |  |  |
| Tuchtorganisation                                                                             | Zuchtorganisation:                                                                                                    |               |            |              |       |              |              |                    |  |                              |              |              |                  | 1 |  |  |  |  |  |
| Rinder                                                                                        |                                                                                                    |               |            |              | 2)    |              |              |                    |  |                              |              |              |                  |   |  |  |  |  |  |
| Tierbestand Stammbe                                                                           | Anzahl Tiere: 2                                                                                                    |               |            |              |       |              |              |                    |  |                              |              |              |                  |   |  |  |  |  |  |
| 🖉 Änderungen melden                                                                           | Ohrmarkennummer 1                                                                                                    | Tiername      | Geschlecht | Geburtsdatum | Rasse | Stammbetrieb | Zuchtorganis | ation              |  |                              |              |              |                  |   |  |  |  |  |  |

5. Die Tiere erscheinen noch einmal in einer Übersichtstabelle. Klicken Sie unten rechts auf das rote Feld "bestätigen", um die Meldung abzuschliessen.